~ eラーニング研修システム(法定研修)へのログイン方法 ~

## 【操作方法】

- ① ラビーネットにログイン
  - アドレス: https://portal.rabbynet.zennichi.or.jp/

ラビーネットの ID とパスワードでログイン

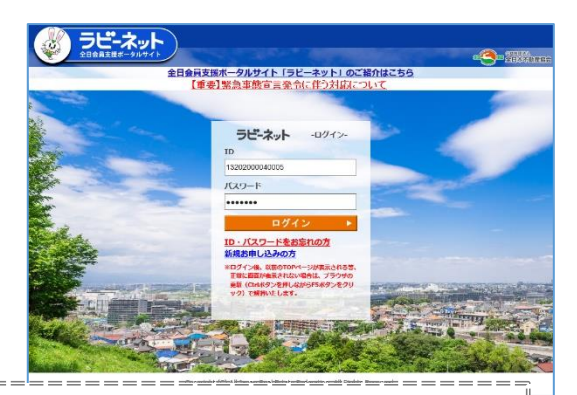

ラビーネットログイン ID・パスワードがご不明な方は、ラビーネットログイン画面の<ID・パスワードをお忘 れの方>⇒〈FAXをお持ちの方〉⇒〈ラビーネットID・パスワード再通知システム〉をご利用ください。 FAXが届かない場合、宮崎県本部(TEL:0985-24-2527)までお問い合わせください。

②「全日保証 e ラーニング研修」のアイコンをクリック

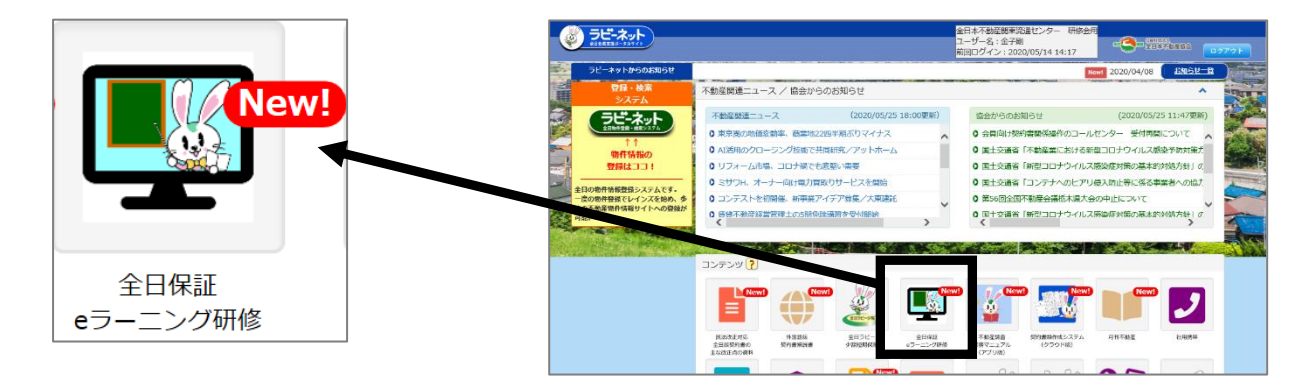

③ e ラーニング法定研修の受講は、「e ラーニング管理」をクリックして進みます。

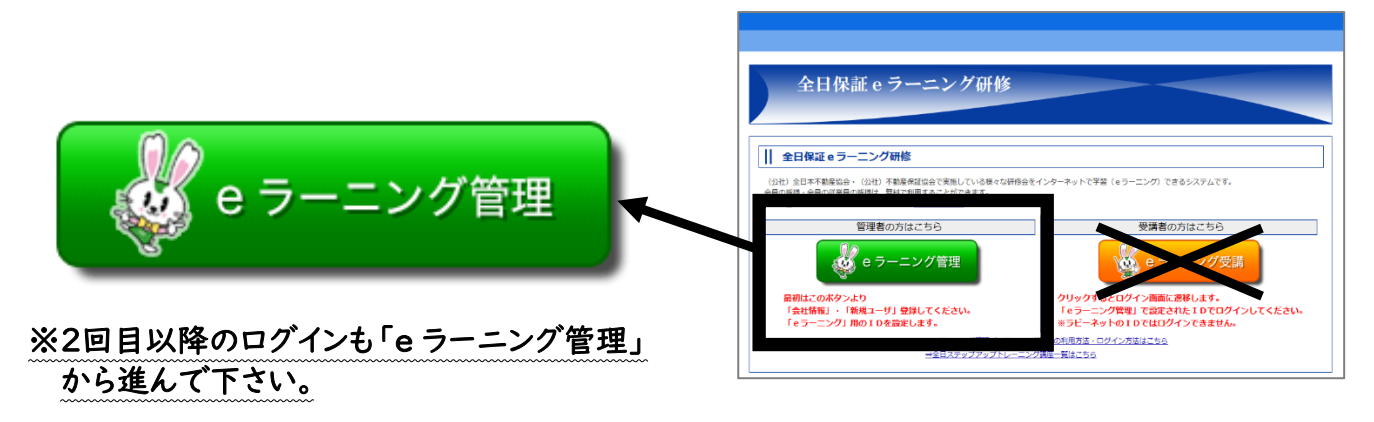

## ※「eラーニング管理」を初めてクリックしたときの画面 ※

|                           | *                                                                                                    |                                                                                   | Married .                  |                          | And and Address of |
|---------------------------|----------------------------------------------------------------------------------------------------|-----------------------------------------------------------------------------------|----------------------------|--------------------------|--------------------|
| seasors                   |                                                                                                    |                                                                                   | 2482 (04011)               | 初回のみ「会員管理者情報」の入力         | ) 画面               |
| 100.001                   | REVERSION CONTRACTOR                                                                                                    |                                                                                   |                            |                          |                    |
| 88                        | and the second second se |                                                                                   |                            | まニナわますの方 必要更適ちした         | 1.72               |
| Same -                    | 1481 8481.2                                                                                                    |                                                                                   |                            | 衣示されますの C、 必要争項を入力       | 10 C               |
| PULLER.                   |                                                                                                    |                                                                                   |                            |                          |                    |
| 12                        | **12                                                                                                    |                                                                                   |                            | 「確認」ボタンをクリックしてくだ         | (いさ)               |
|                           | #85.095                                                                                                    |                                                                                   |                            | 112003 1177 277770 6 176 |                    |
| us .                      | ( ) ( ) ( ) ( ) ( ) ( ) ( ) ( ) ( ) ( )                                                                                                    |                                                                                   |                            |                          |                    |
|                           |                                                                                                    |                                                                                   |                            |                          |                    |
| with the                  | annumane.                                                                                                    |                                                                                   |                            |                          |                    |
|                           | insuita dod                                                                                                    |                                                                                   |                            |                          |                    |
|                           | INSI AMPTRESAMANTAL                                                                                                    |                                                                                   |                            |                          |                    |
|                           | Chevrone Chevrone                                                                                                    | Carrowski, Carrows                                                                | terrent Canada and         |                          |                    |
| an ink                    | Cantaro Cantere                                                                                                    | Cleanant Chaste                                                                   | al CTPARAGER               |                          |                    |
|                           | Chore-La Dece                                                                                                    |                                                                                   |                            |                          |                    |
|                           | 10-004                                                                                                    |                                                                                   |                            |                          |                    |
| ABART PER                 |                                                                                                    |                                                                                   |                            |                          |                    |
|                           | 23 LPL 1000                                                                                                    |                                                                                   |                            |                          |                    |
|                           | -12 64 0000000                                                                                                    |                                                                                   |                            |                          |                    |
| _                         |                                                                                                    |                                                                                   |                            |                          |                    |
|                           | 確認                                                                                                    | ]                                                                                 | 設                          | 定                        |                    |
|                           | 確認                                                                                                    | - PMEZNITI<br>- PMEZNITI<br>- UZ7-L8                                              | - att #83<br>※ その指         | 定<br>IN REF              |                    |
| 王C7<br>彩使華                | 確認                                                                                                    | →<br>●<br>単<br>単<br>二<br>二<br>二<br>二<br>二<br>二<br>二<br>二<br>二<br>二<br>二<br>二<br>二 | ् सम्मा<br>२ स्वक्ष        | 定<br>入力した情報に誤りがなければ      | 94,                |
| 王 二 *<br>郵便番<br>住所(司      | 確認<br>(1000)<br>時<br>時間和名)(2000)                                                                                                    | ■ 単紙用元料(H711<br>■ リブオーム等<br>102-0093<br>東京都                                       | - 高生現<br>※ その祭             | <b>定</b>                 | Ť<br>۲             |
| エニッ<br>郵便基<br>住所(行<br>電話番 |                                                                                                    | ● 単純市元減(中/1)<br>● リズオーム等<br>102-0093<br>東京都<br>85-3263-4484                       | ाहर<br>असम्बद्ध<br>स्रिक्ष | 定                        | đ<br>C             |

## ④「研修受講はこちら」から受講開始!

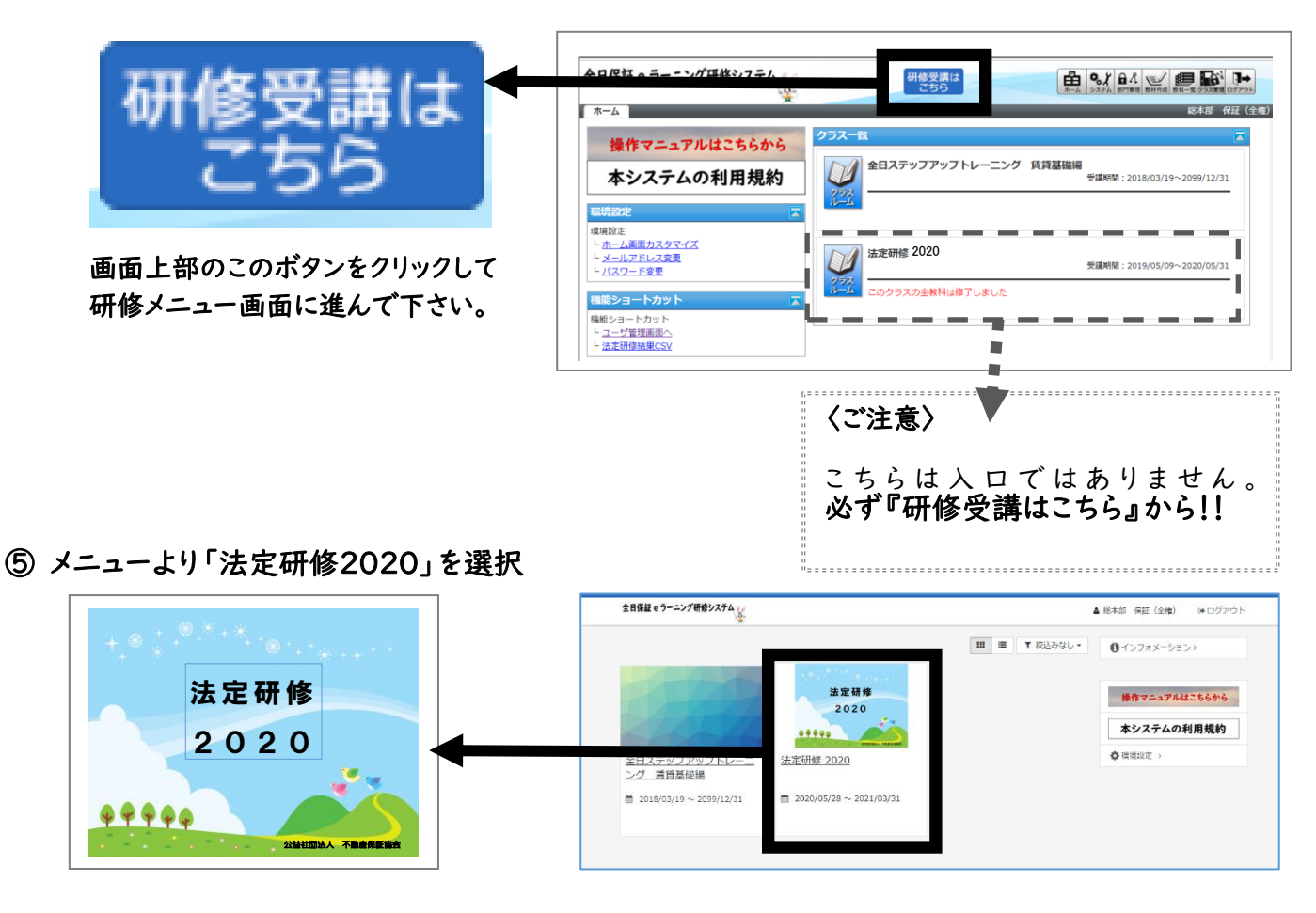

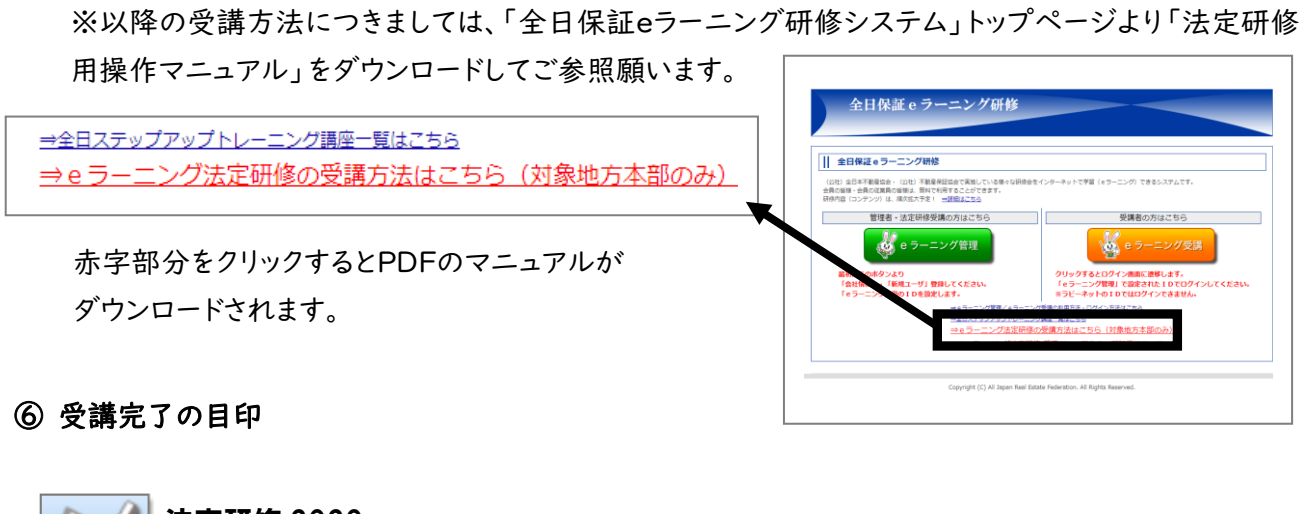

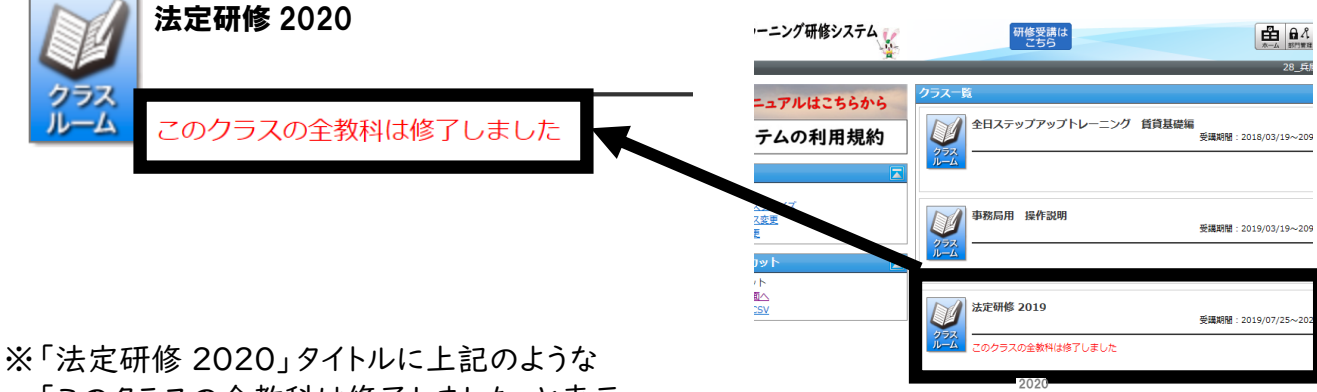

※「法定研修 2020」タイトルに上記のような 「このクラスの全教科は修了しました」と表示 されれば受講完了です。